## How to add evidence to Evisense as a Parent/ Carer.

**Step 1**- Log into Evisense at <u>www.evisense.com</u> You will need to use the email address you provided to the academy and the password you set up when creating your account.

| evisense                    |  |
|-----------------------------|--|
| email                       |  |
| login<br>forgotten password |  |
|                             |  |
|                             |  |

**Step 2-** At the top of the page you will see the 'Evisense it' box. This is where you can add your photograph and comments about any work/ activities/ experiences completed at home.

**Step 3**- As you begin to type your comments in the 'evisense it' box, it will give you the option to tag a pupil. Start typing your child's name and select them from the list.

| )              | Q Search for Student      | J D J Dennis 🏫 🚺 🕻                                          |
|----------------|---------------------------|-------------------------------------------------------------|
| TP ordered num | nbers to 10 with support. | 0                                                           |
| test           | _                         |                                                             |
| T P Test P     |                           | When are you posting this for: Right now -<br>Cancel Upload |

**Step 4**- Once you are happy with your comments you should click on the paperclip icon in the top right hand corner to add a photograph or evidence.

|                      |             | Ø        | • |
|----------------------|-------------|----------|---|
|                      |             |          |   |
| n are you posting th | is for: Rig | ht now 🗸 |   |
|                      | Cancel      | Upload   |   |

**Step 5**- Once you have added your comments and photographs press the upload button to add it to your child's learning journey.

**Step 6**- If you want to add further comments to your post once it has been published you can add these in the comment box below the post.

| Ø               | Search for Student                             | J D J Dennis 🛖 🚺 🕻 |
|-----------------|------------------------------------------------|--------------------|
| Evisense it!    |                                                |                    |
| TP<br>Test Pupi | il<br>ploaded by Mrs. Dennis a few seconds ago | •                  |
| TP ordered numl | bers to 10 with support.                       |                    |
|                 |                                                |                    |

If you have any questions please get in touch through the academy office.